## Инструкция по активации антивирусов PRO32

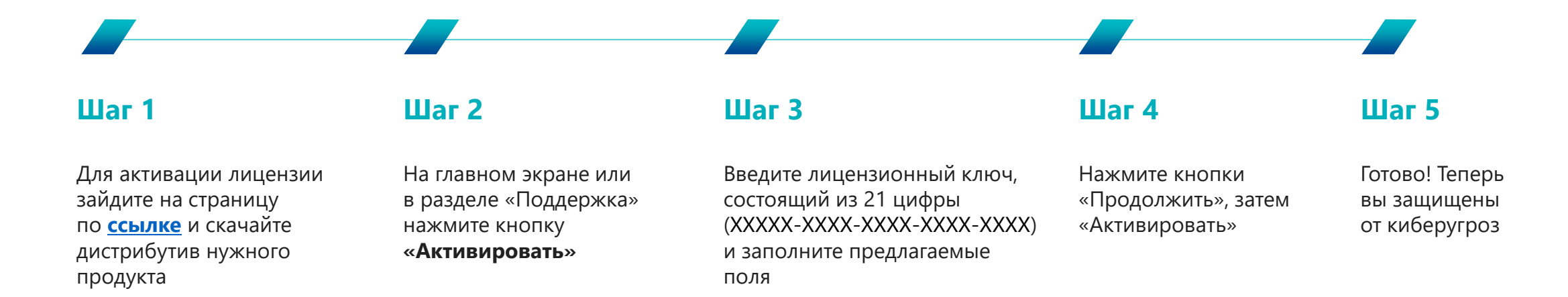